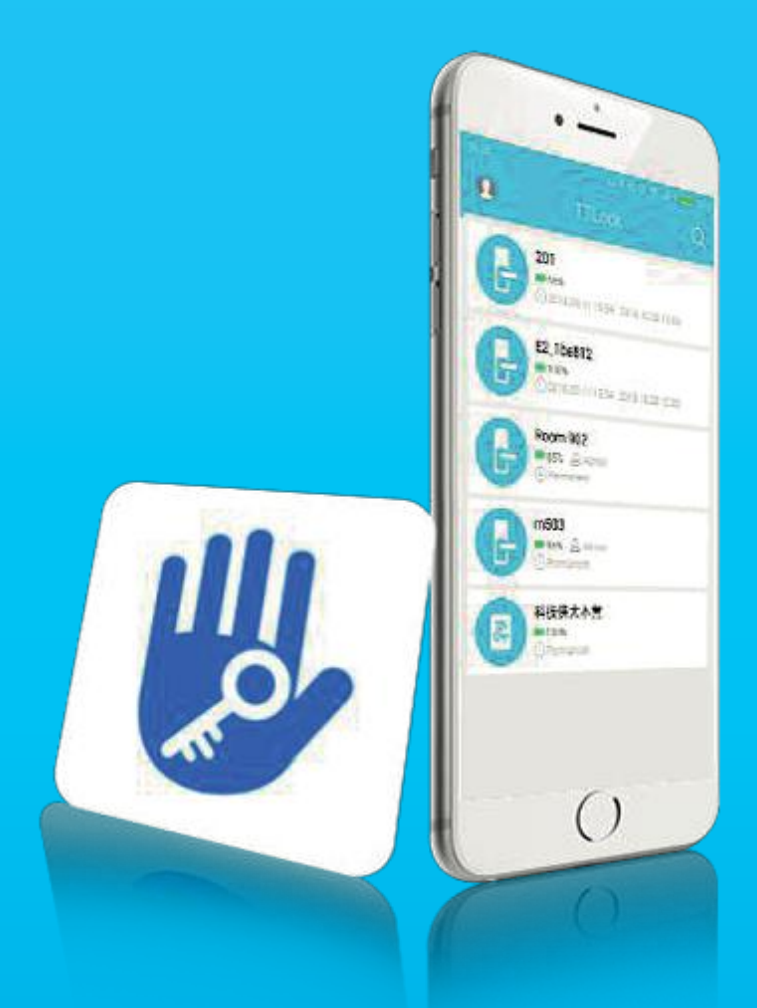

# APP TTLock Progamation Guide

(Short Version)

# Instalation and Registration

#### **1.APP** instalation

The app can be found on the Apple app store and Google Play for Android.

- 2. Registration and Login
- 1. Press Registration to create a new account.
- 2. Select the registration mode by phone or e-mail.
- 3. After collecting the data select "Get Code", and you will receive a SMS or e-mail with the validation code.
- 4. After entering the received code click on Registration.

| E-mail                                                                                         | Telefone                                               |
|------------------------------------------------------------------------------------------------|--------------------------------------------------------|
| País / Região                                                                                  | Portugal                                               |
| La pigite o seu e-mail                                                                         |                                                        |
| Password                                                                                       |                                                        |
| Confirme a Passwo                                                                              |                                                        |
| Sua senha deve ter de 8 a 20 car<br>dois tipos de números, letras e s<br>Código de verificação | acteres e incluir no mínimi<br>ímbolos<br>Obter Código |
| Regis                                                                                          | sto                                                    |

### Gateway

### 3. Adicionar um Gateway

The TTlock is directly connected by Bluetooth. The gateway is a bridge between the electronic locks and the WIFI home networks. The gateway has to be logged in with the TTLock before the lock, following the next steps:

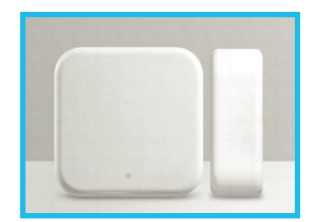

- A. Conect the telephone to a WIFI home network;
- B. In the upper left corner select the icon = (that gives you access to the APP's Configurations), select the second option "Gateway";
- C. Press "+" in the upper right corner and introduce the WIFI network passcode;
- D. On the page "Add", define a name for the gateway;
- E. Choose "Go on" and introduce the TTLock passcode;
- F. Plug in the gateway;
- G. The red and blue lights will sparkle alternately, select "Next" and "+";
- H. When the mensage "Add successfully" appears the process is done.

### Smart Lock

#### 4. Adicionar uma Fechadura

To add or delete a device must be close to it and have Bluetooth phone on . When vou don't have any paired lock with your phone in the main menu appears the "+", from the moment you already have some lock added and want to add should select the icon in the upper left corner 💻 and another(s) "+ Add Device", the APP will search for the devices in the area mobile vou must activate the lock screen for it to appear in the "+" with the letters select and the after setting the lock name the pairing process is completed, you can now manage your I ock remotely.

| Codes               | <b>解</b><br>eKeys | } <u>→</u><br>Códigos | 🔊 | ی<br>Administrador<br>autorizado |
|---------------------|-------------------|-----------------------|---|----------------------------------|
| 5. Code management: | C<br>Registos     | 🔅<br>Configuração     |   |                                  |

**Permanent code:** does not have a time limit. It expires when the administrator deletes it. A 6-digit random code is generated.

It needs to be used within 24 hours after being created, on the contrary it will automatically expire.

**Programmed code:** set by the administrator that has a time interval (end/start time/date). The generated code will work for the set time.

**One-time code:** The one-time code can be used only one time and has a 6-hour validity.

Personalized code: The user can set any code and validity time.

With this code you have complete autonomy in creating a code, you can set the type of code you want and its duration.

**Cyclic code:** can be used again within a specific time period, which includes: daily type, weekly type, weekend type, and more.

**Deleting Code:** This function is used to delete all the codes set on the lock when you don't have a remote or local access. All codes recorded on the lock will be deleted. This code needs to be entered within 24 hours after being created.

Programing cards or fingerprints have the same options, however it can 't be programmed remotly, because it is necessary that someone are close to the lock for swip a card or fingerprint.

# Authorized administrator

The user that add the lock is ther administrator – the lock just can be associated to another account if the administrator delete the device in her APP. Like the ADD Lock process delete the lock is only possible when you are close to the lock with Bluetooth connection.

However the "authorized administrator" option allows the administrator to give access to other users of TTLock to create codes for the lock. This permission can be permanente or temporarely and can be revoged at any time for the administrator.

## **Close Automaticly**

#### This function should always be active/on.

This function doesn't locks the lock but block the outside handle.

## Guia de Programação Completo

Pode consultar o manual completo em:

### www.triplow.pt/ttlock

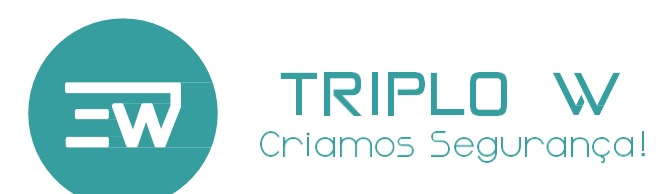